# 

# Advance Payments EMEA

**User Guide** 

2025

### Standard Workflow for EMEA

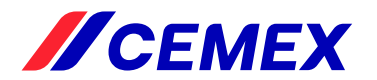

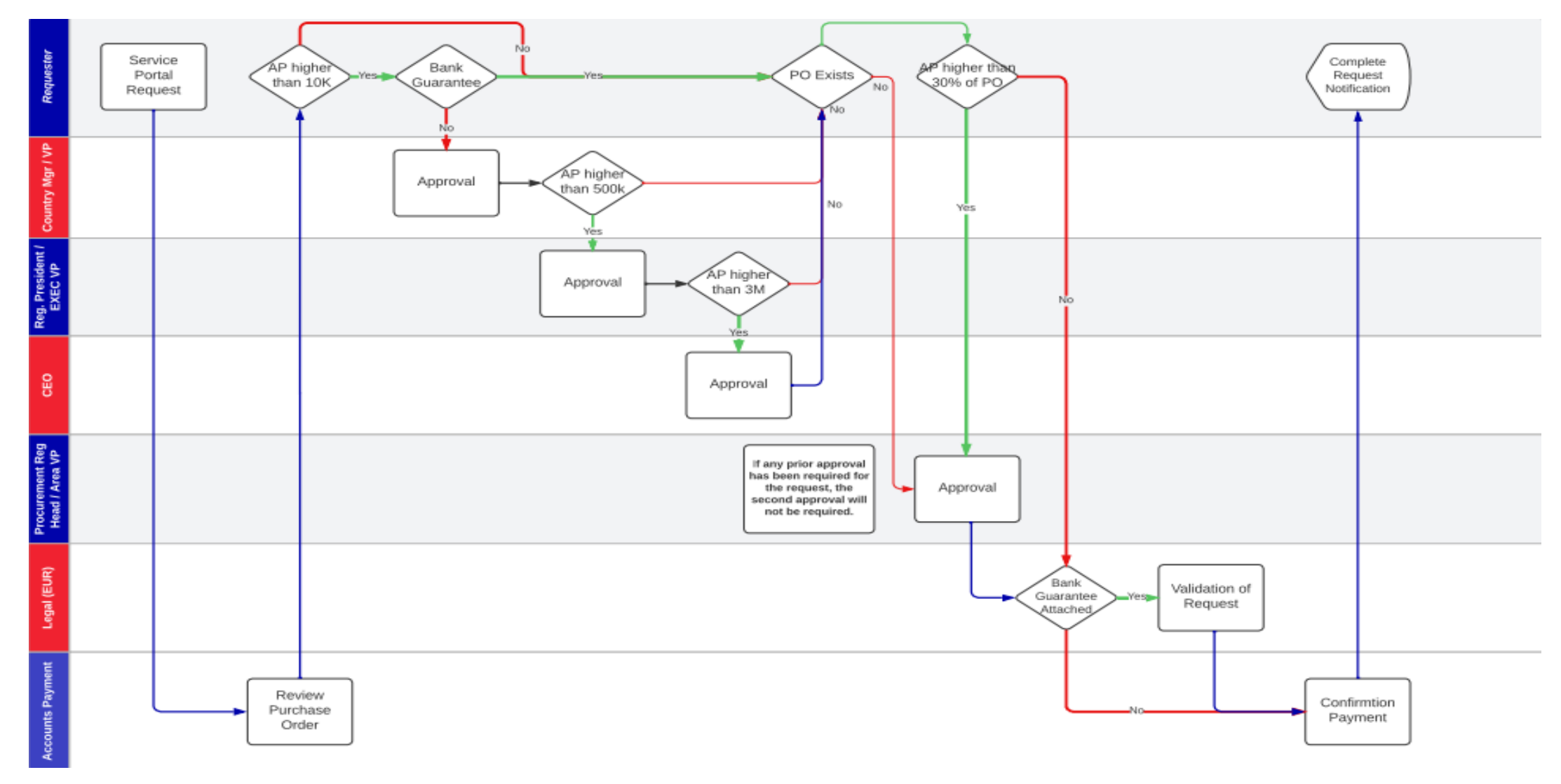

### Requestor role: How to access Service Now?

### Log in through the link:

https://servicehub.cemex.com/esc\_cemex?id=cemex\_ec\_pro

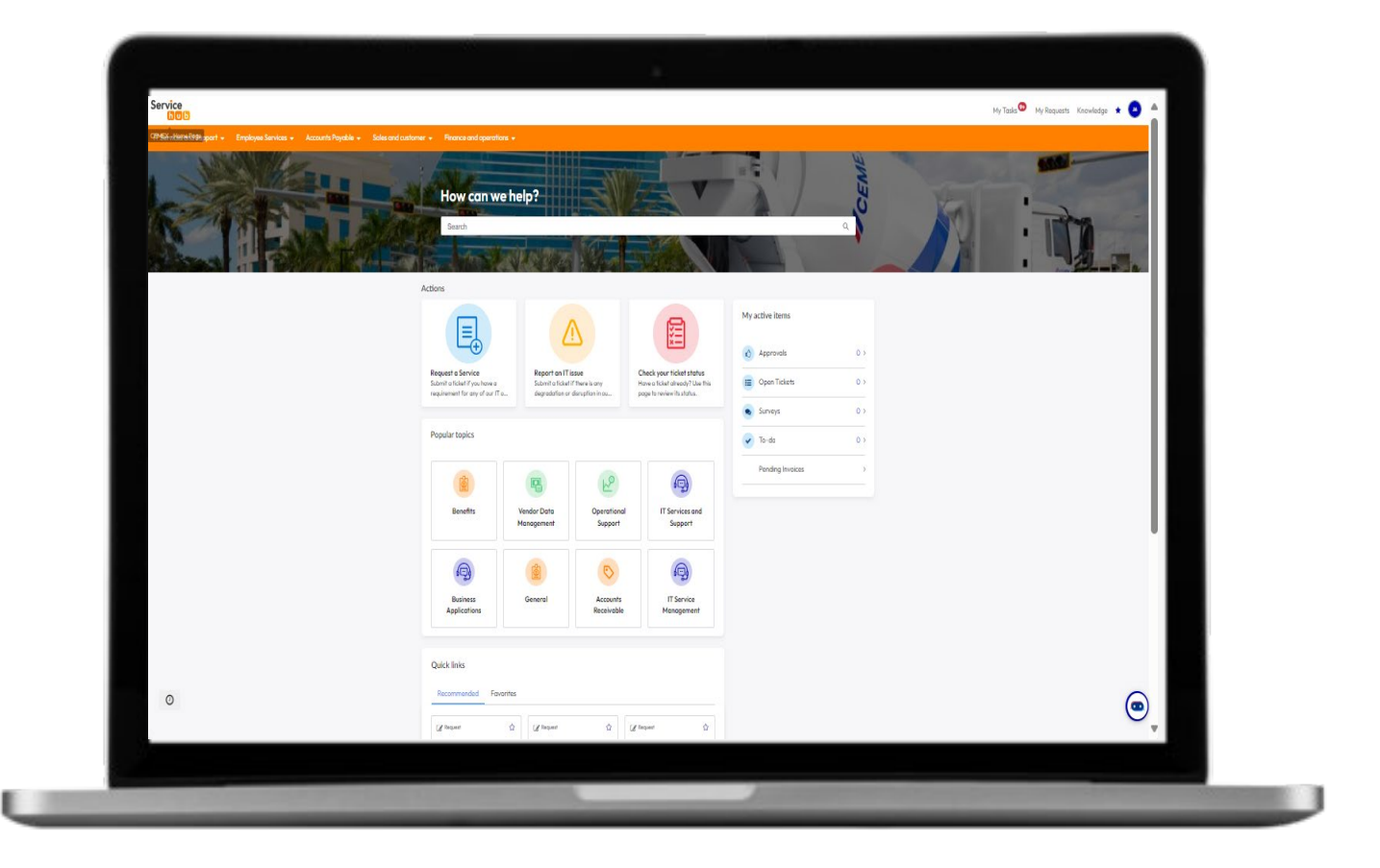

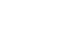

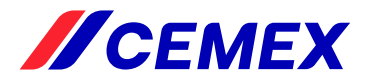

### Requestor role: How to access the service ?

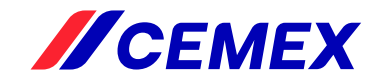

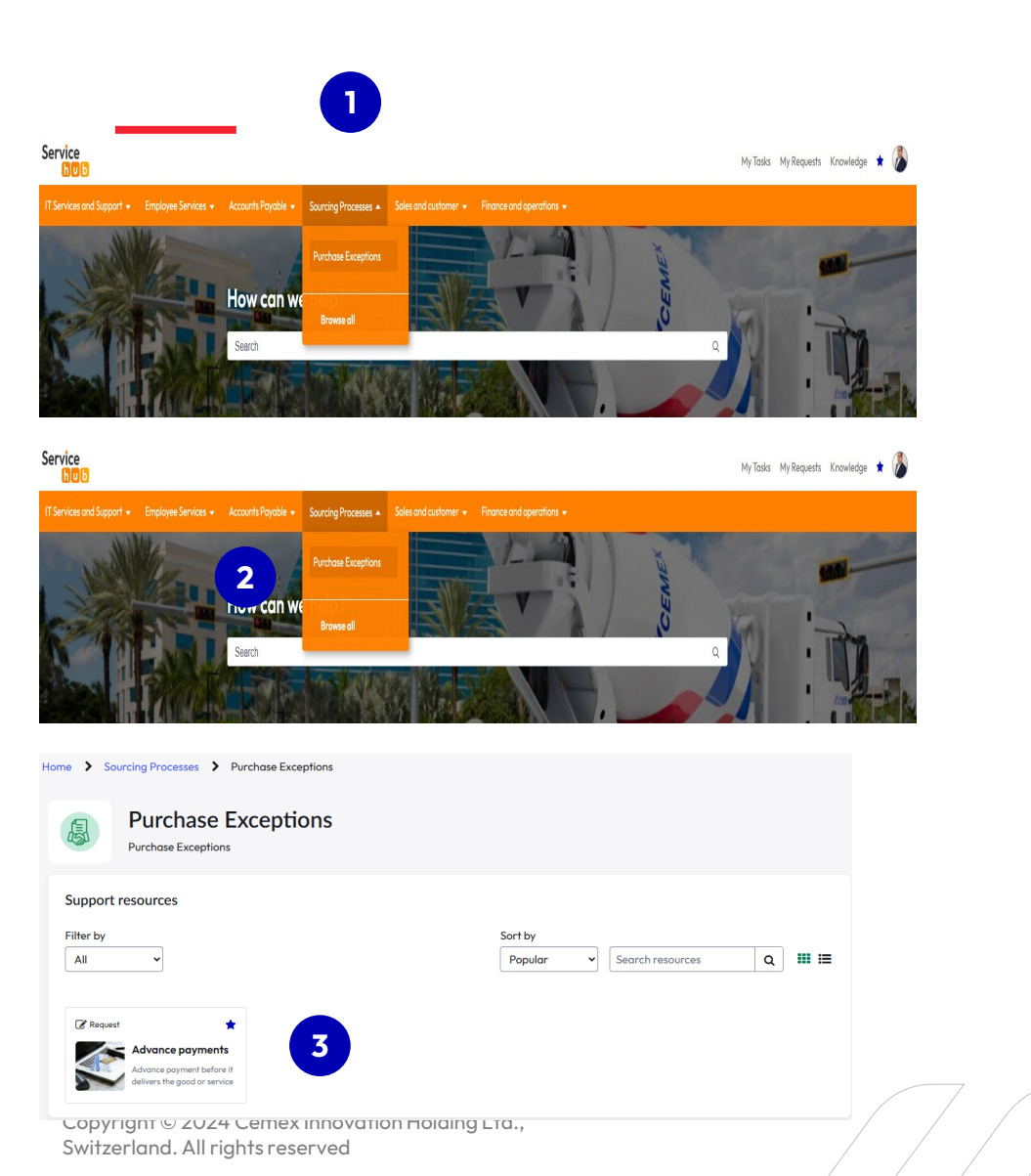

Go to the Sourcing Processes menu in local language

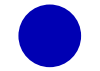

#### Click on the Purchase Exceptions

Click on the Advance Payments request option

Note: You can also type "Advance Payments" in the search box

# Advance Payments Policy and guidelines: Requestor's first **//CEMEX** screen

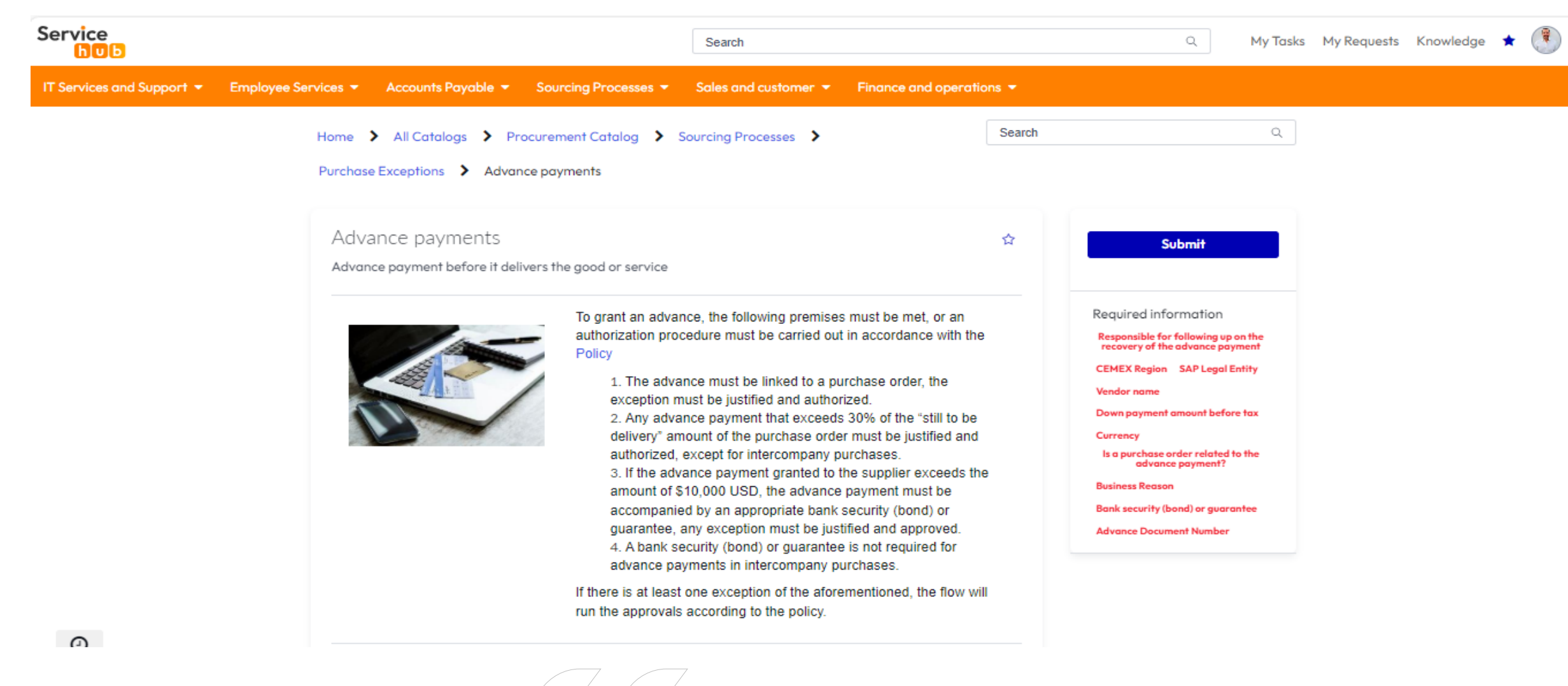

5

### Requestor role: Fill out the Advance Payments Form

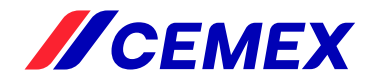

#### General Information

| * Requester                             | * Vicepresidency 😮                    |                                                                                     |                                                                |
|-----------------------------------------|---------------------------------------|-------------------------------------------------------------------------------------|----------------------------------------------------------------|
| 🚯 Jorge Antonio Malerva Del Angel 🛛 😠 🔻 | Cement Operations x *                 | 137,500.00                                                                          | sekineknadme                                                   |
|                                         |                                       | • currency<br>• usb * *                                                             | * Bank security (bond) or guarantee                            |
| *CEMEX Region                           |                                       | * Is a numbase order related to the advance navment?                                | Yez *                                                          |
| CEMEX EMEA * *                          |                                       | Yes v                                                                               |                                                                |
| *Sublocation                            |                                       | Purchase Order Info<br>Purchase Order number                                        | * Purchase Order Delivery Date 🛛                               |
| A Palaad                                |                                       | 4567889000                                                                          | 2024-11-01                                                     |
|                                         |                                       | Cost center                                                                         | * PO net amount 😧                                              |
| Ceneral data of the Advance             |                                       |                                                                                     | 318,000                                                        |
| General data of the Advance             |                                       |                                                                                     | Internal Order                                                 |
| *SAP Legal Entity 🔞                     | Company Code                          |                                                                                     |                                                                |
| Cemex Polska Sp. z o.o. 🕺 👻             | 8010                                  | Bank security (bond) or guarantee Info<br>Amount covered by the bond or guarantee 🕢 | Expiration date (bond or guarantee)                            |
| * Vendor name                           | Vendor number                         |                                                                                     | * Attach file (hand or exarantee)                              |
| 🚯 Żwirownia Jagniówka Sp. z o.o. 😠 🔻    | 0000006710                            |                                                                                     | Upload Files. PDF X                                            |
| *Down payment amount before tax         | Down payment before tax in US Dollars |                                                                                     | Ourded tour servicehub (1).docx       O Upload       X Deleter |
| 125,000                                 | 125,000                               | Additional Advance Payment Information<br>% of Advance                              | * PDF Invoice / Additional attachments                         |
|                                         |                                       | 39                                                                                  | Guided tour servicehub (1).docx                                |
| Tax amount                              | Total amount in U.S. Dollar 🚱         | Advance Document Number 😧                                                           | O Upload X Delete                                              |
| 12,500                                  | 137,500                               |                                                                                     |                                                                |
| Total amount to be paid 🔞               | * Business Reason                     | Additional Comments                                                                 |                                                                |

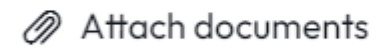

Switzerland. All rights reserved

#### IMPORTANT: For NonPO requests please attach email approval of your line manager

### Requestor role: How to deal with the bank guantantee ?

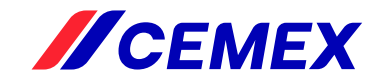

Scroll down to the section "Bank security (bond) or guarantee info and fill out all required fields"

Bank security (bond) or guarantee Info

Amount covered by the bond or guarantee 🛛 🚱

20,000

Please verify bank guarantee carefully.

Please carefully verify bank guarantee attached. In case of doubts please check the document with Legal Department in Your country.

Check this knowledge article to know the key points to verify. Click here

Access the Knowledge Article

Copyright  ${\small ©}$  2024 Cemex Innovation Holding Ltd., Switzerland. All rights reserved

Expiration date (bond or guarantee)

Seek for a validity of at least 60 days after the agreed termination / delivery date of the purchase order or legal contract

2025-02-28 <

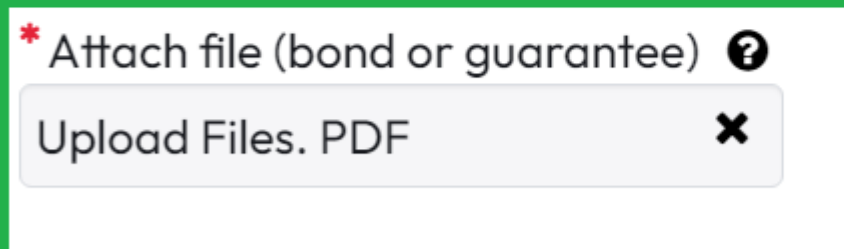

① Upload

i

### **Requestor role: RITM Notification**

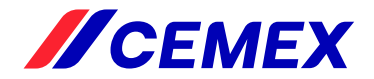

#### //CEMEX

#### **Request Submitted Successfully**

#### Dear undefined,

Your request <u>RITM1282107</u> has been submitted successfully and will be processed by the corresponding team.

#### Advance payments

Advance payment before it delivers the good or service

#### **Request Details**

Short description: Kiesel Verwaltungsgesellschaft mbH Kiesel Verwaltungsgesellschaft mbH - USD (7,500.00 )

#### Additional Information

| Requester                                              | Sergio Jose Ramirez Chan                                                 |
|--------------------------------------------------------|--------------------------------------------------------------------------|
| Vicepresidency                                         | Corporate Affairs, Sustainability and ERM                                |
| Sublocation                                            | Poland                                                                   |
| SAP Legal Entity                                       | Cemex Polska Sp. z o.o.                                                  |
| Vendor name                                            | Kiesel Verwaltungsgesellschaft mbH Kiesel<br>Verwaltungsgesellschaft mbH |
| Is a purchase order related to the<br>advance payment? | No                                                                       |
| Business Reason                                        | Test STRY0019636                                                         |
| Bank security (bond) or guarantee                      | No                                                                       |
| Cost center                                            | 0000112126                                                               |
| Estimated date of recovery of the<br>advance           | 2025-01-08                                                               |
| 30%                                                    | false                                                                    |
| Opened at                                              |                                                                          |
| 2024-11-26 13:19:40 CST                                |                                                                          |
| Attachments                                            |                                                                          |
| Attachments:<br>CloudDimensions-Infinity-Logo.png      |                                                                          |
| ClaudDimensions Infinity Logo mg                       |                                                                          |

## Requestor will receive an automatic notification from ServiceNow to:

Have unique RITM number for the follow-up steps

Click the link to monitor progress and updates

see relevant information of the request

Copyright © 2024, CEMEX Innovation Holding Ltd. All rights reserved.

cernex.com

### Accounts Payable role: e-Mail notification

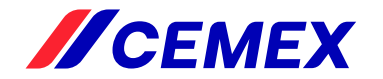

#### //CEMEX

#### New Task Assigned to Your Group

#### Dear all,

A new task SCTASK1071901 has been assigned to your group.

| Advance payments<br>Advance payment before traditions the good or service | Fulliment |
|---------------------------------------------------------------------------|-----------|
| Request Details                                                           |           |
| RITM0992761 : Żwirownia Jagniówka Sp. z o.o.<br>(137,500.00 )             | - USD     |

Short description: Review Purchase Order

Additional Information

Accounts Payable team will receive an automatic notification when a new task is ready for review to:

open the task from the link in the e-Mail.
 review Purchase Order conditions (if applicable).

| Approval for = RITM0992339 |                                |          |                     |                                    |                  |                                      |
|----------------------------|--------------------------------|----------|---------------------|------------------------------------|------------------|--------------------------------------|
| 🗌 🔍 State                  | Approver                       | Comments | Created             | Short description                  | Item             | Catalogs                             |
| Approved                   | Juan Fernando Enriquez Martell |          | 2024-09-06 10:42:20 | CEMEX Hrvatska d.d USD (12,000.00) | Advance payments | Accounts Payable and Expense Support |
|                            |                                |          |                     |                                    |                  |                                      |

4 4 1 to 1 of 1 > >>

Kinesender Folding Lat

-

Copyright & Mills, Childfiel Innovation Ped All rights in second

Opened at

Attachments

2024-09-20 12:45:58 CST

Ref MSG30887194\_ys206WPPqKMj7kysXf

### Accounts Payable role: Task management

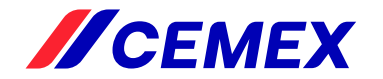

| Catalog Task - S    | CTASK0864712 [GES view*]                                  | Click for more detail on the | ∧ 🛻 ooo Follow → Update                | Close Task Delete | Close task once everything         |
|---------------------|-----------------------------------------------------------|------------------------------|----------------------------------------|-------------------|------------------------------------|
| Number              | SCTASK0864712                                             | request                      | State New                              | ~                 | complete and ready for<br>approval |
| Request item        | RITM0798739                                               | 0                            | Priority 4 - Low                       |                   |                                    |
| Requested for       | Zamira Del Valle Barbosa                                  | (i) Assignme                 | nt group GES-CX-P2P-EG-AP-L3           |                   | can be cancelled                   |
| Item                | Advance payments                                          | (i) As                       | igned to                               | C                 |                                    |
| Due date            |                                                           | ]                            | /atch list                             |                   |                                    |
| Business process    | £                                                         |                              |                                        |                   |                                    |
| Short description   | Review Purchase Order                                     |                              |                                        | S E               |                                    |
| Description         | ?                                                         |                              | -                                      | - +               |                                    |
|                     | $B$ $I$ $\sqcup$ $\backsim$ $\overleftrightarrow$ Verdana | ~ 8pt ~ ⊞~                   | ▲ × ▲ × & ※ ▶ ↔                        |                   |                                    |
|                     | <b>≡ ≡ ≡</b> × <b>≡</b> × <b>≥</b> 3                      |                              |                                        |                   |                                    |
|                     |                                                           |                              |                                        |                   |                                    |
|                     |                                                           |                              |                                        |                   |                                    |
|                     | P                                                         |                              |                                        | 4                 |                                    |
| Automation          |                                                           |                              |                                        |                   |                                    |
| Additional comments |                                                           | Write yo                     | ur comments regarding PO<br>conditions |                   |                                    |

#### IMPORTANT: For NonPO requests below 10 000 USD please verify if approval of requestor's line manager is added as attachment

### **CX Approver Role: Approval Request Notification**

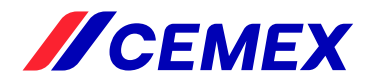

| <i>Исемех</i>                                                                  |                                     |    |    |
|--------------------------------------------------------------------------------|-------------------------------------|----|----|
| Aprobación requer                                                              | ida                                 |    |    |
| Estimado Juan Fernando,<br>Se le ha solicitado su aprobación y r               | equiere respuesta para continuar el |    |    |
| Advance payments                                                               | Walling for Approval                | -  |    |
| Advance payment before it delivers the good o<br>Detailless die ite Schichturd | raantica                            | Ι. | Ap |
| Breve descripción: Żwirownia Ja<br>(137,500.00 )                               | gniówka Sp. z o.o USD               |    | re |
| Información Adicional                                                          |                                     | ~  |    |
| Collaboration (Collaboration)                                                  | Jorge Amonio Malerva Del            |    | ~  |

| Jorge Antonio Malerva Del<br>Angel |
|------------------------------------|
| Comant Operations                  |
| Poland                             |
| Cemex Poleks Sp. 2 o.o.            |
| Żwirownia Jagniówka Sp. z o.o.     |
| 51                                 |
| ackincknadmo                       |
| 57                                 |
| 39                                 |
| Verdadero                          |
|                                    |

#### Guided tour servicehub (1).doc: Guided tour servicehub (1).doc

Comentario

1814-09-00 12:42:43 CBT - System Task for GES-IRM-P2P-PL-AP-L2 has been created Historial do far acrobaciones

Juan Fernando Enriquez Martell - Requester

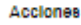

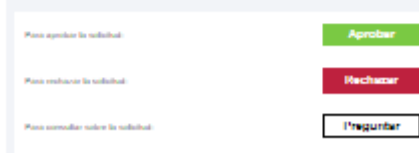

| Actions                       |         |
|-------------------------------|---------|
| To approve the request:       | Approve |
| To reject the request:        | Reject  |
| To Inquiry about the request: | Inquiry |

- . Approvers according the amount described in the policy will receive notifications to review each request.
- 2. e-Mail can be used to proceed or reject request.
- 3. Comments can be added while approving/rejecting to clarify decisions made.

#### **10. ADVANCE PAYMENTS IN PURCHASES**

An advanced payment that exceeds 30% of the total value of the <u>purchase order</u> or <u>legal contract</u> must be justified by the user and authorized by the Procurement Regional / Global Director (what is negotiated by Procurement), or by the Vice President of the corresponding <u>Area</u> (what is negotiated by the <u>Areas</u>). Intercompany transactions are exempt from this rule.

Any advance payment to a supplier greater than USD 10K must be supported by a bond / bank guarantee. Advance payments of less than USD 10K do not require a bank guarantee.

### Accounts Payable role: e-Mail notification after approvals //CEMEX

#### **IICEMEX**

#### Aprobación requerida

#### Estimado Juan Fernando,

Se le ha solicitado su aprobación y requiere respuesta para continuar el flujo.

Advance payments Waiting for Approval Advance payment lative training for approval

#### Detailes de la Solicitud

Breve descripción: Żwirownia Jagniówka Sp. z o.o. - USD (137,500.00 )

#### Información Adicional

| Solicitante                                        | Jorga Antonio Malerva Del<br>Angel |
|----------------------------------------------------|------------------------------------|
| Vicepresidencia                                    | Cement Operations                  |
| Paix                                               | Poland                             |
| Endidad legal de SAP                               | Cemex Polsks Sp. 2 c.c.            |
| Nombre de Proveedor                                | Żwirownia Jagniówka Sp. z o.o.     |
| ¿Tiene Orden de Compra relacionada al<br>anticipo? | \$f                                |
| Juxtificación del pago                             | ackincknadmo                       |
| Flanza bancaria                                    | 57                                 |
| % de Anticipo                                      | 39                                 |
| 20%                                                | Verdadero                          |

Guided lour servicehub (1).docx Guided lour servicehub (1).docx

Comentation

1814-09-08 12:43:38 CBT - System Task for GES-IRM-P2P-PL-AP-L2 has been counted

#### Historial de las sonobaciones

Juan Fernando Enriquez Martell - Requested

#### Acciones

| Pana ayeshar la sallabali       | Aprober   |
|---------------------------------|-----------|
|                                 | Berkenn   |
| Pana menunar te satestua        | Poechadar |
| Para servalar salar la solution | Prepunter |
|                                 |           |

Accounts Payable team will receive an automatic notification when the task is ready for the final revision to:

open the task from the link on the e-Mail.

execute F-47 or another relevant transaction in SAP to proceed with posting and prepare payment.

| Approval for = RITM0992339 |          |                                |          |                     |                                     |                  |                                      |
|----------------------------|----------|--------------------------------|----------|---------------------|-------------------------------------|------------------|--------------------------------------|
| <u> </u>                   | State    | Approver                       | Comments | Created             | Short description                   | Item             | Catalogs                             |
|                            | Approved | Juan Fernando Enriquez Martell |          | 2024-09-06 10:42:20 | CEMEX Hrvatska d.d USD (12,000.00 ) | Advance payments | Accounts Payable and Expense Support |
|                            |          |                                |          |                     | 1 to 1 of 1 > >>                    |                  |                                      |
|                            |          |                                |          |                     |                                     |                  |                                      |

Additional community

### Accounts Payable role: How to close the Task

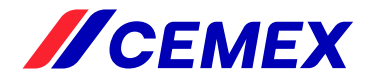

| Catalog Task - SCTASK086471 | L4 [GES view*] Click for more                                         | @ √ ∄                                | ooo Follow ← Update Cla | ose Task Delete                                      |
|-----------------------------|-----------------------------------------------------------------------|--------------------------------------|-------------------------|------------------------------------------------------|
| Number                      | sctask0864714 detail on the request                                   | State                                | New                     | Close task once everything<br>complete and ready for |
| Request item                | RITM0798739                                                           | Priority                             | 4-Low 🗸                 | approval                                             |
| Requested for               | Zamira Del Valle Barbosa                                              | Assignment group                     | GES-CX-P2P-EG-AP-L3 Q   | 0                                                    |
| Item                        | Advance payments                                                      | Assigned to                          | ٩                       |                                                      |
| Due date                    | a                                                                     | Watch list                           | £ £                     |                                                      |
| Business process            | ۵                                                                     |                                      |                         |                                                      |
| Short description           | Execute transaction F-47 in SAP and proceed with the advance payment. |                                      |                         | 8                                                    |
| Description                 | 0                                                                     |                                      | - +                     |                                                      |
|                             | B I ⊻ ∽ → Verdana ∨ 8pt                                               | ~ = ~ <u>A</u> ~ <u>A</u> ~ <i>S</i> | 淡 🗗 🕨 💙                 |                                                      |
|                             | <u>= = =</u> := ~ := ~ ::3                                            |                                      |                         |                                                      |
|                             |                                                                       |                                      |                         |                                                      |
|                             |                                                                       |                                      |                         |                                                      |
|                             | P                                                                     |                                      |                         |                                                      |
| Automation                  |                                                                       |                                      | "                       |                                                      |
|                             |                                                                       |                                      |                         | Add relevant                                         |
| Additional comments         |                                                                       |                                      |                         | notes/comments                                       |
|                             |                                                                       |                                      |                         |                                                      |
| Work notor                  | Work potes                                                            |                                      |                         |                                                      |
| Ltd                         | TUR IDJES                                                             |                                      | -                       |                                                      |
|                             | -                                                                     |                                      | Post                    |                                                      |

Copyright © 2024 Cemex Innovation Holding Ltc Switzerland. All rights reserved

### Accounts Payable role: Dashboard

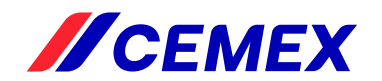

| <b>ICEMEX</b> Todos Favoritos Historial Espacios | De Trabajo Administrador                    | CEMEX- EMEA Advanced Payments Detail 😭                                 | Q Buscar                                         | 🔽 🖶 🗞 🖉 🗕 🍕                           |
|--------------------------------------------------|---------------------------------------------|------------------------------------------------------------------------|--------------------------------------------------|---------------------------------------|
| ≡ ⊞ EMEA Advanced Payments Detail *              |                                             |                                                                        |                                                  | ⊕ C ≊                                 |
| Etapa                                            |                                             |                                                                        | Advance Payments Count                           |                                       |
| Todos •                                          |                                             |                                                                        |                                                  |                                       |
|                                                  |                                             |                                                                        | 63                                               | 2                                     |
|                                                  |                                             |                                                                        |                                                  | )                                     |
|                                                  |                                             |                                                                        |                                                  |                                       |
| Advance Payments Detail                          |                                             |                                                                        |                                                  |                                       |
| 66 total Elementos pedidos                       |                                             |                                                                        |                                                  |                                       |
| Número Etapa A Previsto para Código de Compañía  | Nombre de Proveedor Número de proveedor Abi | erto Fecha de vencimiento Total a Pagar Anticipo (impuesto incluido) N | Ioneda Número de Orden de Compra Fianza bancaria | % de Anticipo Accounting document nun |
| <ul> <li>País: Croatia (7)</li> </ul>            |                                             |                                                                        |                                                  |                                       |
| País: Czech Republic (5)                         |                                             |                                                                        |                                                  |                                       |
| País: France (16)                                |                                             |                                                                        |                                                  |                                       |
| <ul> <li>País: Germany (10)</li> </ul>           |                                             |                                                                        |                                                  |                                       |
| <ul> <li>País: Hungary (1)</li> </ul>            |                                             |                                                                        |                                                  |                                       |
| País: Poland (15)                                |                                             |                                                                        |                                                  |                                       |
| <ul> <li>País: Spain (ó)</li> </ul>              |                                             |                                                                        |                                                  |                                       |
| País: Switzerland (3)                            |                                             |                                                                        |                                                  |                                       |
| País: United Kingdom (3)                         |                                             |                                                                        |                                                  |                                       |
| right © 2024 Cemex Innovation Holding Ltd        |                                             |                                                                        |                                                  |                                       |

Copyright © 2024 Cemex Innovation Switzerland. All rights reserved

### Accounts Payable role: Dashboard

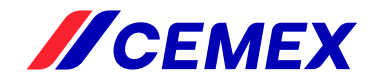

| // 0           | EMEX Todos                                  | Favoritos H        | listorial Espa               | acios De Trabajo 🛛 A | dministrador                           | CEMEX               | - EMEA Ad                  | vanced Payments Deta | ail 🕁                           |              |                     | Q Buscar                  | •               | 🕽 ବ 🖉         | ۵ 🔮 |
|----------------|---------------------------------------------|--------------------|------------------------------|----------------------|----------------------------------------|---------------------|----------------------------|----------------------|---------------------------------|--------------|---------------------|---------------------------|-----------------|---------------|-----|
| = 8            | EMEA Advan                                  | ced Payments De    | etail *                      |                      |                                        |                     |                            |                      |                                 |              |                     |                           |                 | Ð             | C 4 |
| Etapa          | 3                                           |                    |                              |                      |                                        | Usa                 | las teclas o               | de dirección o el mo | use para mover la barra d       | e herramie   | ntas <sub>Cou</sub> | nt                        |                 |               |     |
|                | dos                                         | •                  |                              |                      |                                        |                     |                            |                      |                                 |              |                     | 63                        | 3               |               |     |
| Adva<br>óó tot | nce Payments Detail<br>al Elementos pedidos |                    |                              |                      |                                        |                     |                            |                      |                                 |              |                     |                           |                 |               |     |
| -              | Número                                      | Etapa 🔺            | Previsto para                | Código de Compañía   | Nombre de Proveedor                    | Número de proveedor | Abierto                    | Fecha de vencimiento | Total a Pagar Anticipo (impuest | to incluido) | Moneda              | Número de Orden de Compra | Fianza bancaria | % de Anticipo | Acc |
| - * F          | aís: Croatia (7)                            |                    |                              |                      |                                        |                     |                            |                      |                                 |              |                     |                           |                 |               |     |
|                | RITM1282183                                 | ▶⊚⊘⊘⊘              | Sergio Jose<br>Ramirez Chan  | 5840                 | ÐUZELIĆ D.O.O.                         | 0003078809          | 2024-<br>11-29<br>15:12:28 | 2024-12-01 15:12:28  | 10,000,000.00                   |              | USD                 |                           | No              |               |     |
|                | RITM1282102                                 | ▶⊚⊘⊘⊘              | Sergio Jose<br>Ramirez Chan  | 5840                 | FENIKS - OBRT ZA<br>PRIJEVOZ ROBE I TR | 0003078616          | 2024-<br>11-26<br>11:50:58 | 2024-11-28 11:50:58  | 533,500.00                      |              | USD                 | 4500012345                | No              | 39            |     |
|                | RITM1281692                                 | ▶⊚⊘⊘⊘              | Alberto<br>Galvan<br>Cuellar | 3702                 | CEMEX Hrvatska d.d.                    | 0000003702          | 2024-<br>11-11<br>22:11:16 | 2024-11-13 22:11:16  | 22,300.00                       |              | USD                 | 4580876465                | Sí              | 30            | 450 |
|                | RITM1282192                                 | •⊚⊘⊘⊘              | Sergio Jose<br>Ramirez Chan  | 5840                 | MARKO TEŠIJA<br>PRIJEVOZGRAĐ.<br>OBRT  | 0003079404          | 2024-<br>11-29<br>16:24:32 | 2024-12-01 16:24:32  | 3,080,000.00                    |              | USD                 | 4500012345                | Sí              | 29            |     |
|                | RITM1281948                                 | •0⊘ <del>0</del> 0 | Sergio Jose<br>Ramirez Chan  | 5840                 | INTERAGENT D.O.O.                      | 0003079254          | 2024-<br>11-20<br>10:53:31 | 2024-11-22 10:53:31  | 11,275.00                       |              | USD                 | 4500123456                | No              | 23            |     |
|                | RITM1281597                                 | ►00 <del>0</del> 0 | Alberto<br>Galvan<br>Cuellar | 3702                 | CEMEX ESPAN<br>OPERACIONES S.L.U.      | 0000004000          | 2024-<br>11-10<br>23:05:10 | 2024-11-12 23:05:10  | 17,500.00                       |              | USD                 | 4512367890                | Sí              | 29            |     |
|                | D RITM1281548                               | >⊗⊘⊘⊗              | (vacío)                      | 3702                 | CEMEX Hrvatska d.d.                    | 000003702           | 2024-<br>11-07<br>12-09-26 | 2024-11-09 13:09:25  | 105,000.00                      |              | USD                 |                           | No              |               | -   |

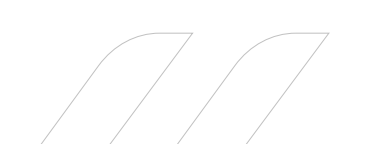

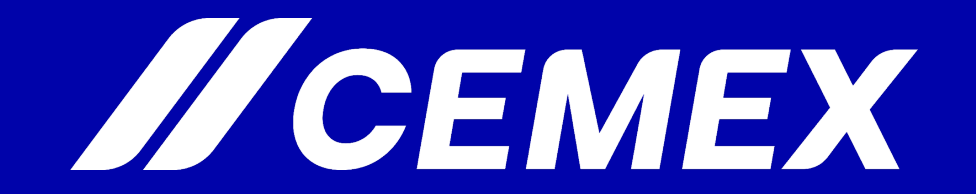